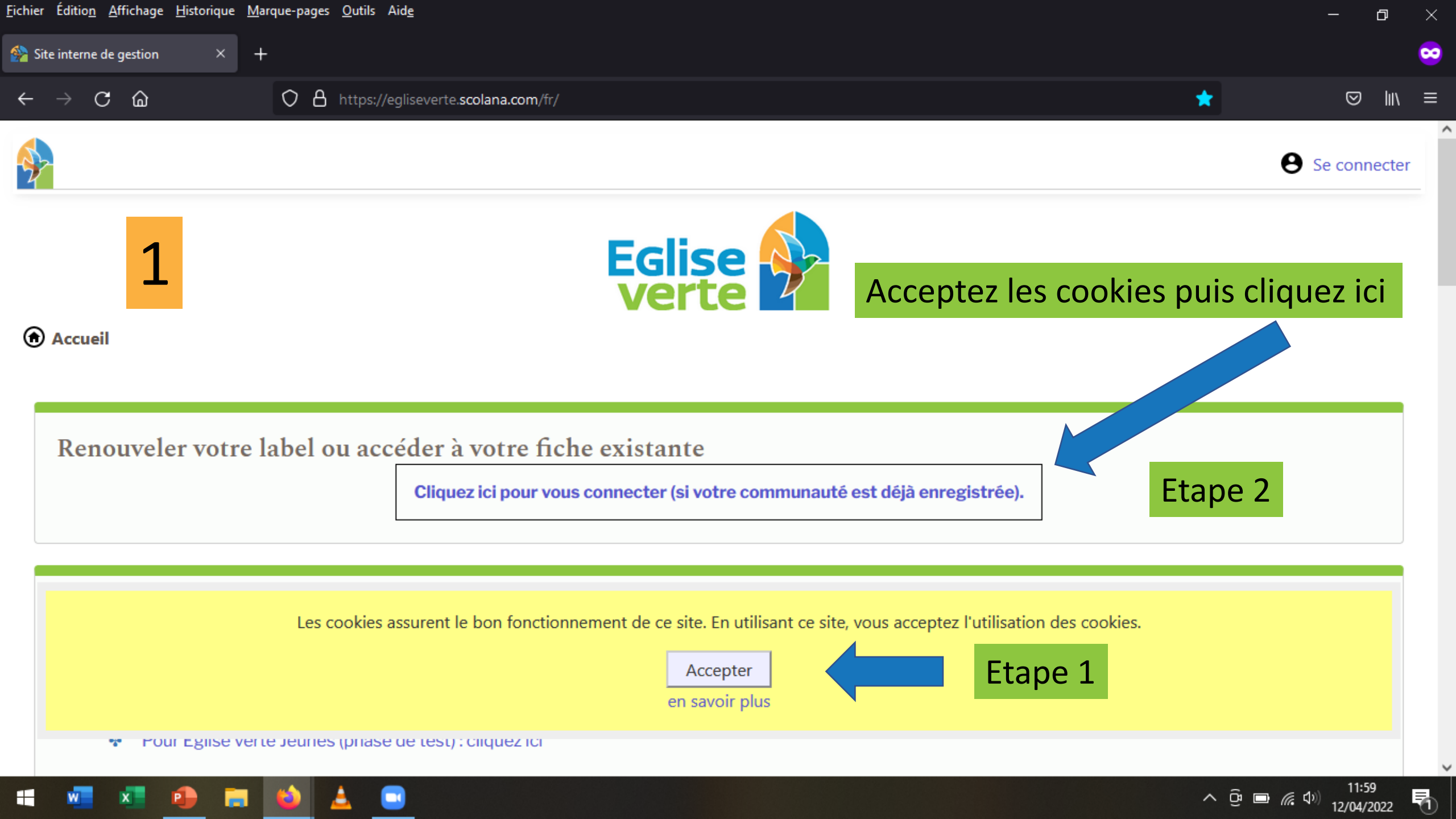

| <u>Fichier Edition A</u> ffichage <u>H</u> istorique <u>M</u> arque-pages                                                                                                    | Outils Aide                                                                                                    |                                                                                                    |            | - 0 ×            |
|----------------------------------------------------------------------------------------------------|----------------------------------------------------------------------------------------------------|----------------------------------------------------------------------------------------------------|------------|------------------|
| 🚰 Site interne de gestion 🛛 × 🕂                                                                                                    |                                                                                                    |                                                                                                    |            |                  |
| $\leftarrow \rightarrow$ C $\textcircled{o}$ O A                                                                                                    | https://egliseverte. <b>scolana.com</b> /fr/                                                                                                    |                                                                                                    | *          | ☞ 👱 💷 =          |
| Contraction Contraction Contracti | se connecter<br>login<br>login<br>mot de passe<br>mot de passe<br>mot de passe<br>Se connecter (se<br>u accéder à<br>Je ne connais pas mon me<br>Cliquez ici pour vous connecter (se<br>si vous n'avez pas confi<br>vous avez déjà un mot contecter (se<br>(phase de test) : cliquez ici | ecter ou annuler<br>to to the passe OU première connexion<br>i v smmunauté est déjà enre<br>guré votre compte<br>le passe, rendez-vo | egistrée). | B connecter      |
| 📲 🐖 🗶 📪 📦 🔒                                                                                                    |                                                                                                    |                                                                                                    | ^          | Qi 🐿 🦟 (⊅) 14:41 |

| <u>Fichier Édition Affichage Historique Marque-pages (</u>                                                     | <u>O</u> utils Aid <u>e</u>                                                                                                    | - 0 ×                 |
|----------------------------------------------------------------------------------------------------|----------------------------------------------------------------------------------------------------|-----------------------|
| 🚰 Site interne de gestion 🛛 × 🕂                                                                                |                                                                                                    | ∞                     |
| $\leftarrow \rightarrow \mathbf{C}$ $$                                                                         | https://egliseverte. <b>scolana.com</b> /fr/                                                                                                    | ★ 🖾 🕅 =               |
| S'inscrire et démarrer voi                                                                                     | récupérez vos identifiants Si vous ne connaissez pas votre mot de passe, entrez votre adresse e-mail ci-dessous. Nous vous enverrons un mail avec un lien qui vous permettra de ré-initialiser votre mot de passe. Si vous vous connectez pour la première fois, pour accèder à un profil déjà existant, entrez l'adresse mail de votre profil ci-dessous. Nous vous enverrons un mail avec un lien qui vous permettra de créer votre nouveau mot de passe. Votre identifiant sera votre adresse mail. Si votre adresse mail n'est pas reconnue, ou si vous ne savez pas sous quel adresse votre profil est enregistré, vous devez prendre contact avec nous pour obtenir votre identifiant. Jesus@christ.com envoyer ou annuler tre Éco-diagnostic | B         Seconnecter |
| <ul> <li>Pour le label générie Re</li> <li>Pour Pollen d'Église</li> <li>Pour Église verte Jeunes (</li> </ul> | ntrez votre adresse électronique et cliquez sur env<br>Rendez-vous sur votre boîte de réception<br>phase de test) : cliquez ici                                                                                                    | oyer                  |
| 📹 🚾 💶 🔹 🚊                                                                                                    |                                                                                                    | ^ © ≡ 🧖 ⊄୬) 12:01     |

Cliquez sur le lien contenu dans le mail **« [Église Verte] Vos identifiants sur egliseverte.scolana.com »** Si vous ne l'avez pas reçu, vérifiez dans le dossier spam / indésirables S'il n'y est pas non plus, c'est que votre adresse courriel n'est pas liée à la fiche de votre communauté Contactez-nous à contact@egliseverte.org ou au 07 57 18 90 70 pour que nous vous enregistrions

Vous venez de demander une réinitialisation de votre compte sur egliseverte.scolana.com.

Ce lien vous amène vers une page qui propose un formulaire de saisie de mot de passe. Il vous sera demandé de l'entrer deux fois, pour éviter toute erreur de saisie. En incluant des caractères diverses (a,b,c ... A,B,C ... 0,1,2,3 ... !,@,#,\$ etc) vous augmentez la sécurité de votre compte.

https://egliseverte.scolana.com/fr/recovery/FHNPN-9XDVY-5E85D-53TB2

Cordialement, L'équipe administrative Église Verte

4

Merci de ne pas répondre à ce message qui est généré automatiquement

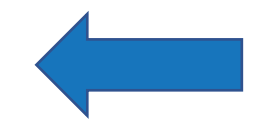

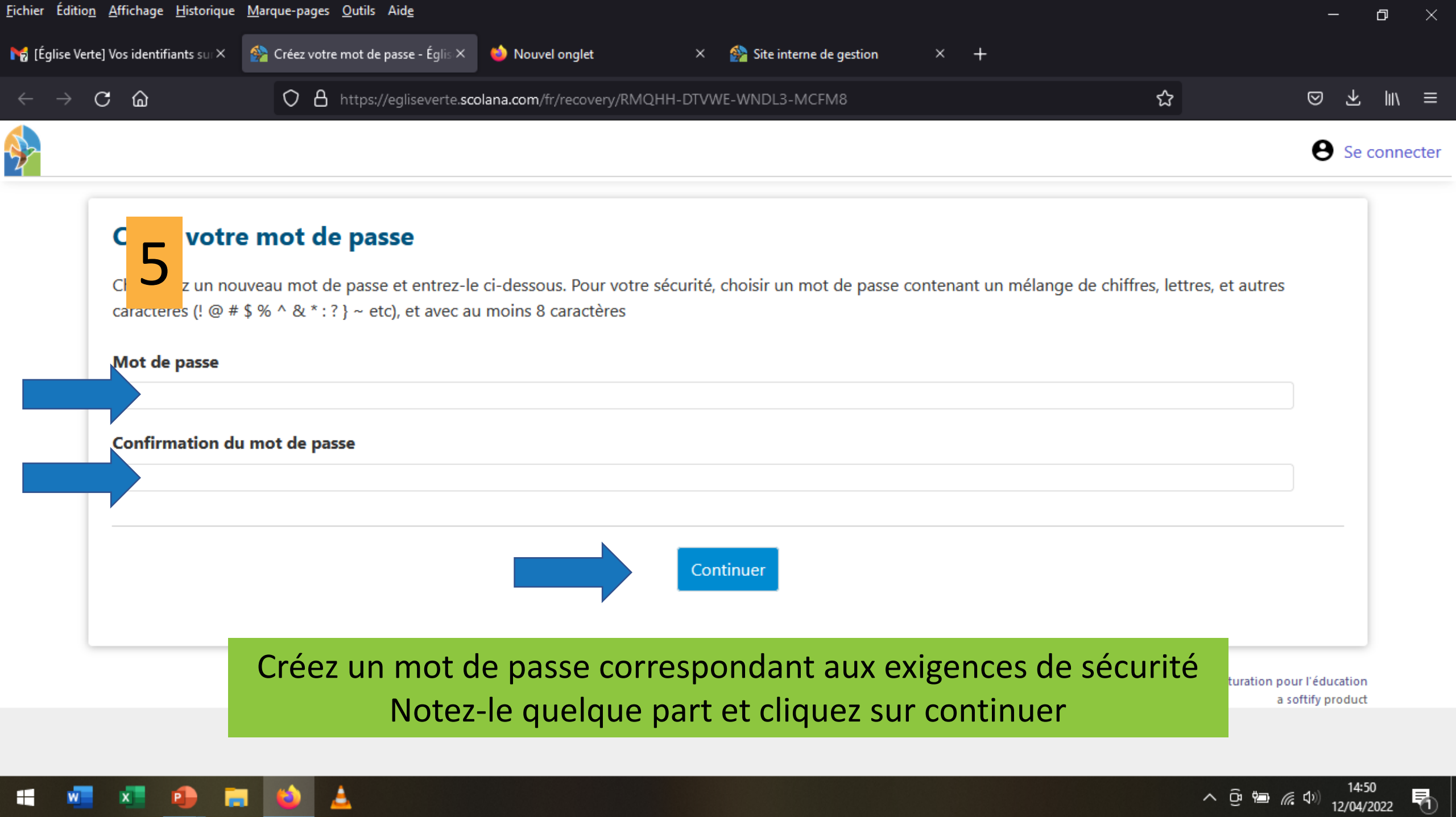

| <u>Fichier Édition A</u> ffichage <u>H</u> istorique <u>M</u> arque-pages <u>O</u> utils Aid <u>e</u>                                                                                                    |                                                               | - <b>0</b> ) |
|----------------------------------------------------------------------------------------------------|---------------------------------------------------------------|--------------|
| 🕎 Site interne de gestion 🛛 × 🕂                                                                                                    |                                                               |              |
| ← → C @ ○ A ⊶ https://egliseve                                                                                                    | rte.scolana.com/fr/                                           | ★ 🖂 III\ Ξ   |
| €'incening of the time of the time of time of time of | se connecter<br>login<br>jesus@christ.com<br>mot de passe<br> | Se connecter |
| R                                                                                                    | etournez sur egliseverte scolana c                            | om           |

 Pot
 Pot
 Pot
 Pot
 Cliquez sur « se connecter » puis rentrez adresse courriel et mot de passe (choisi à l'étape précédente) et connectez-vous

## 📹 🚾 💶 🐢 🧰 😆 🔔

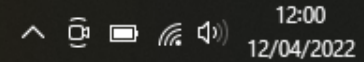

5

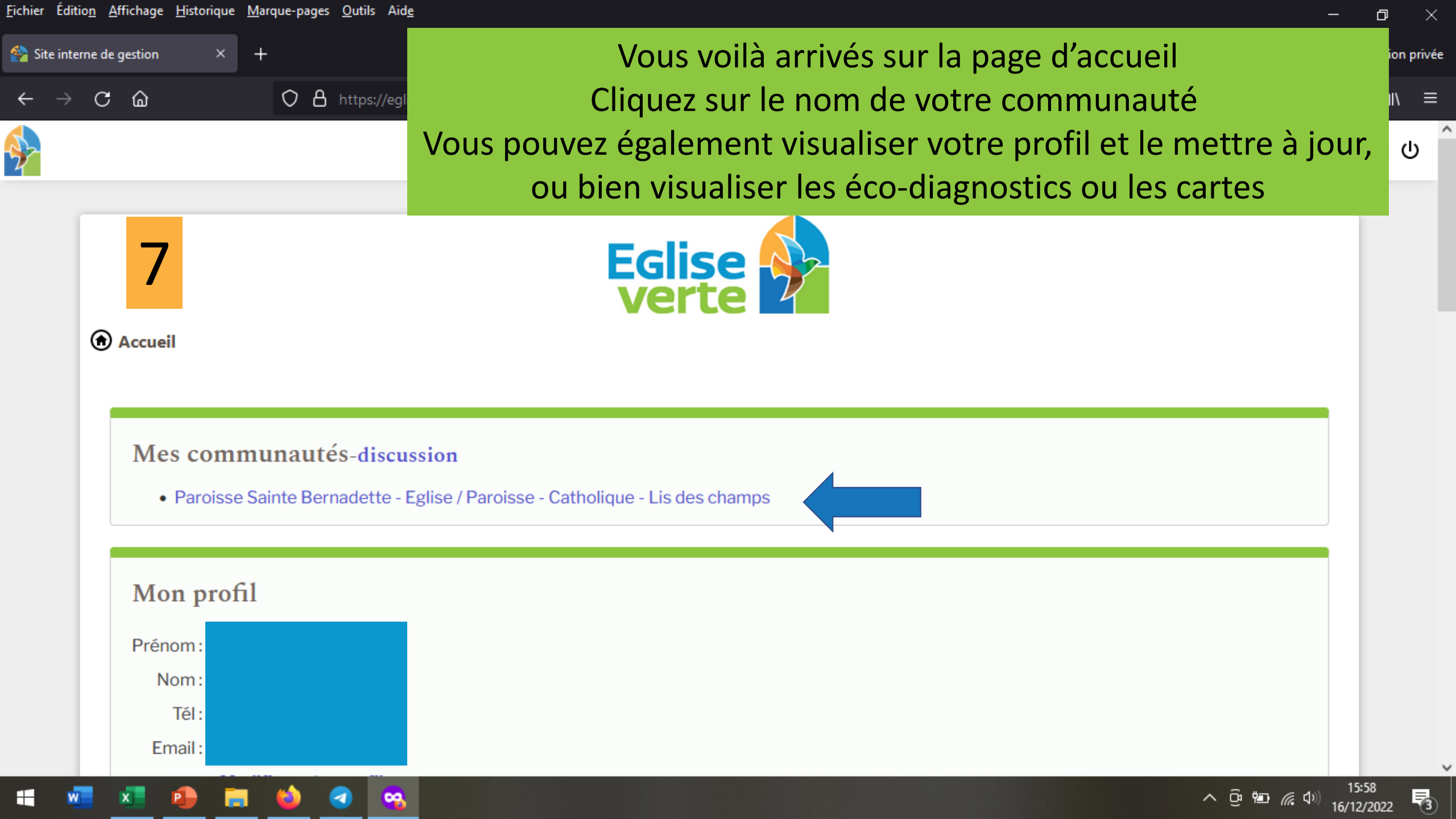

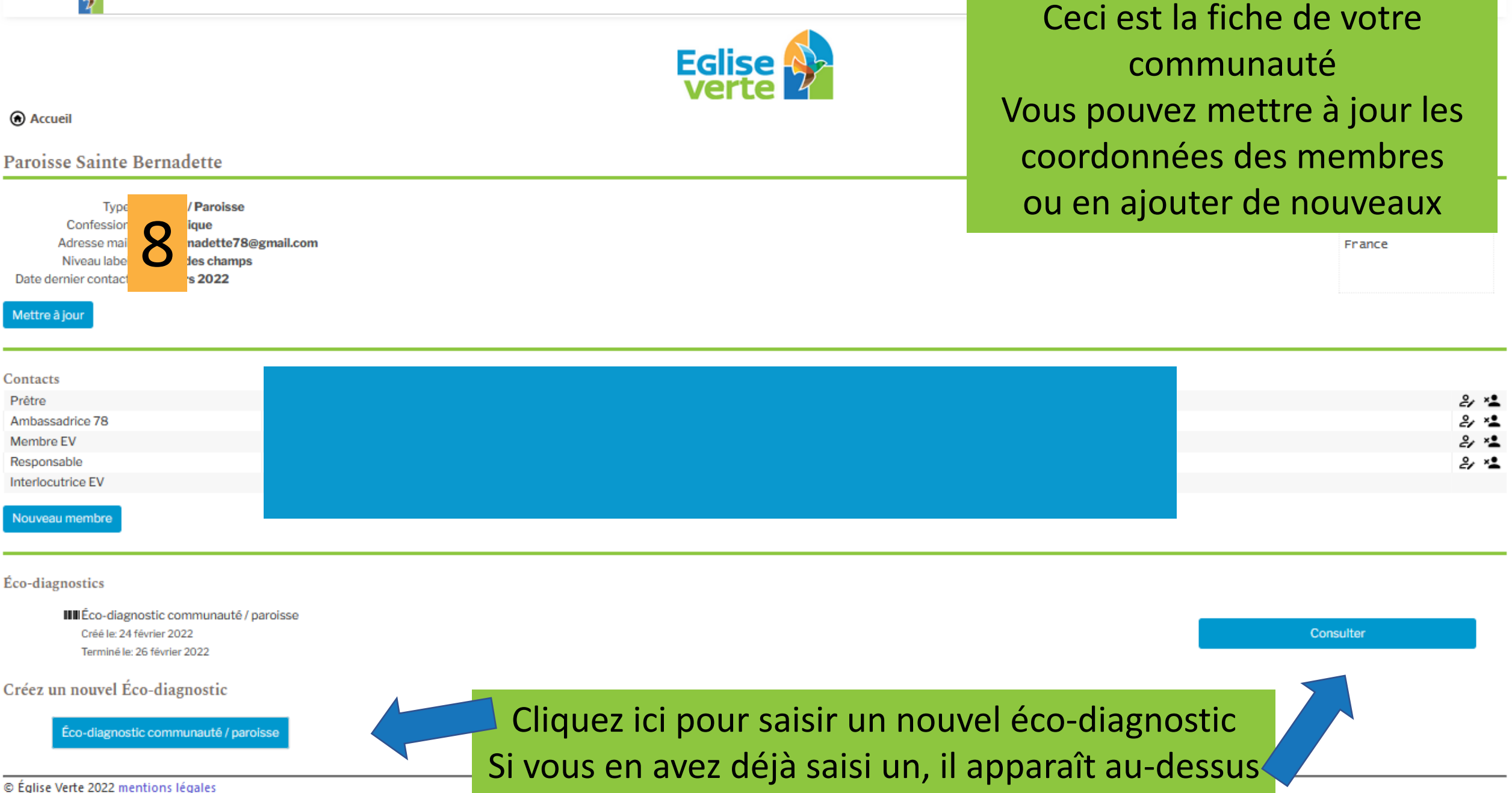

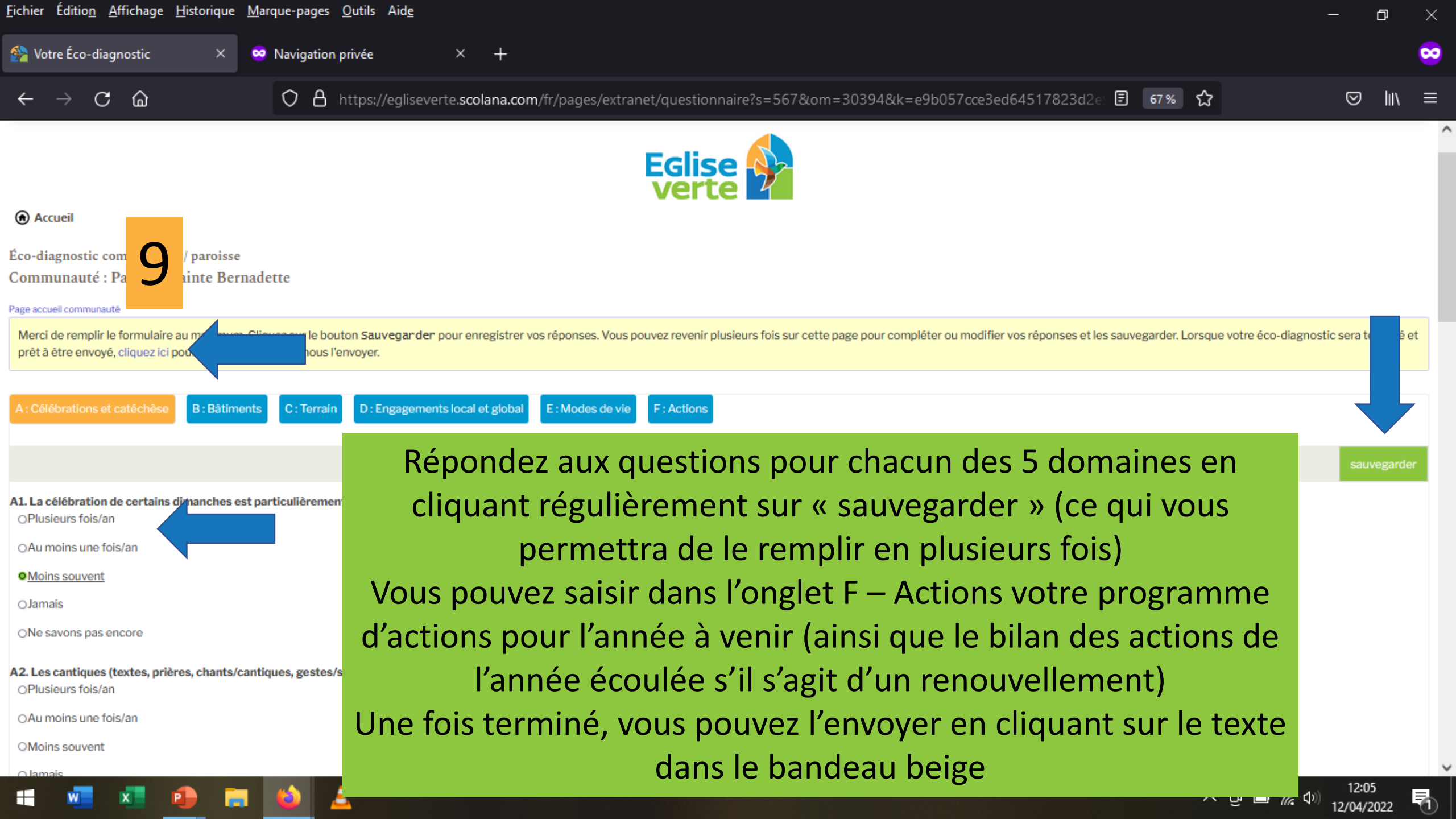

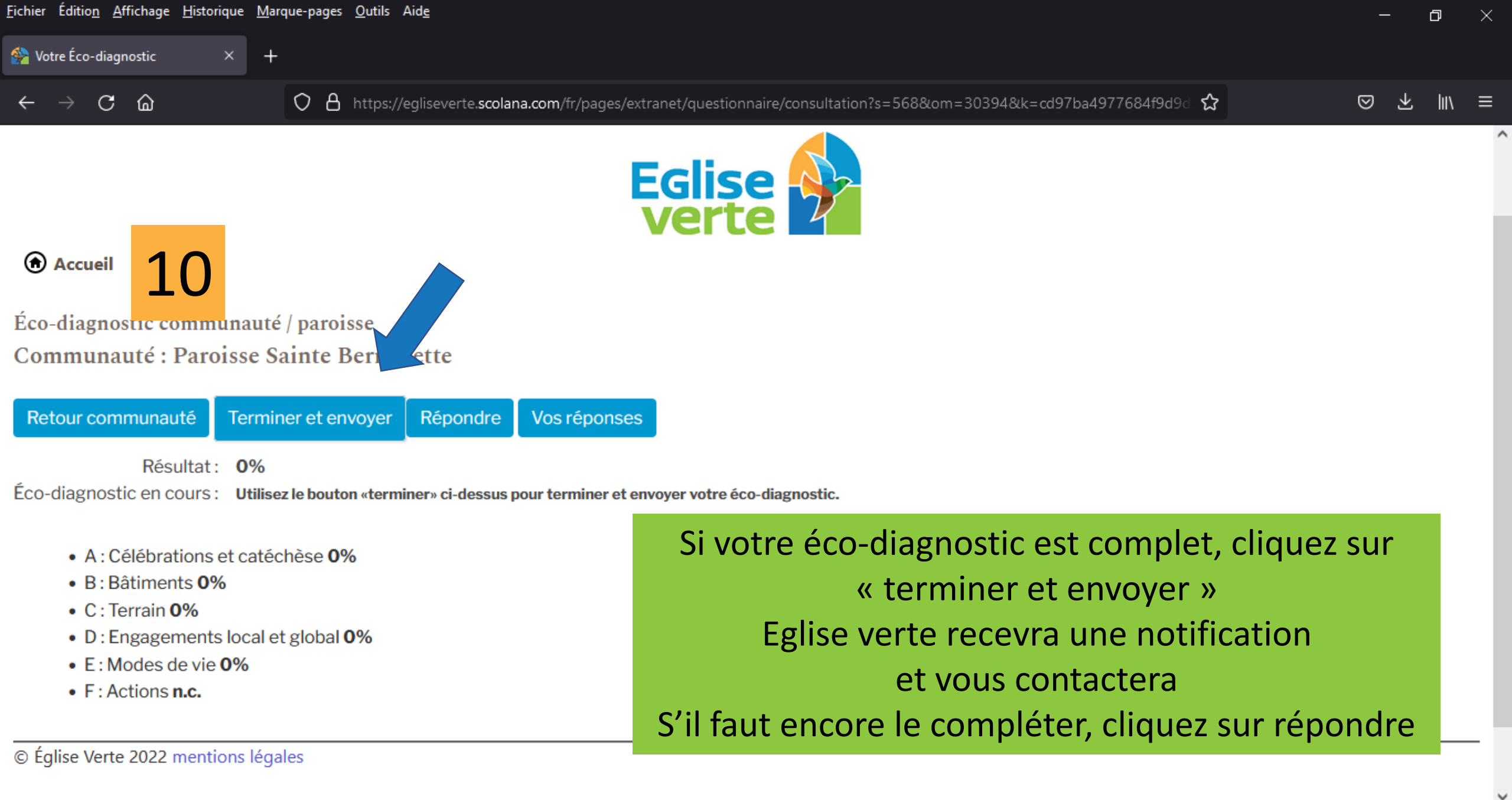

📹 🚾 💶 😰 📥

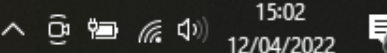

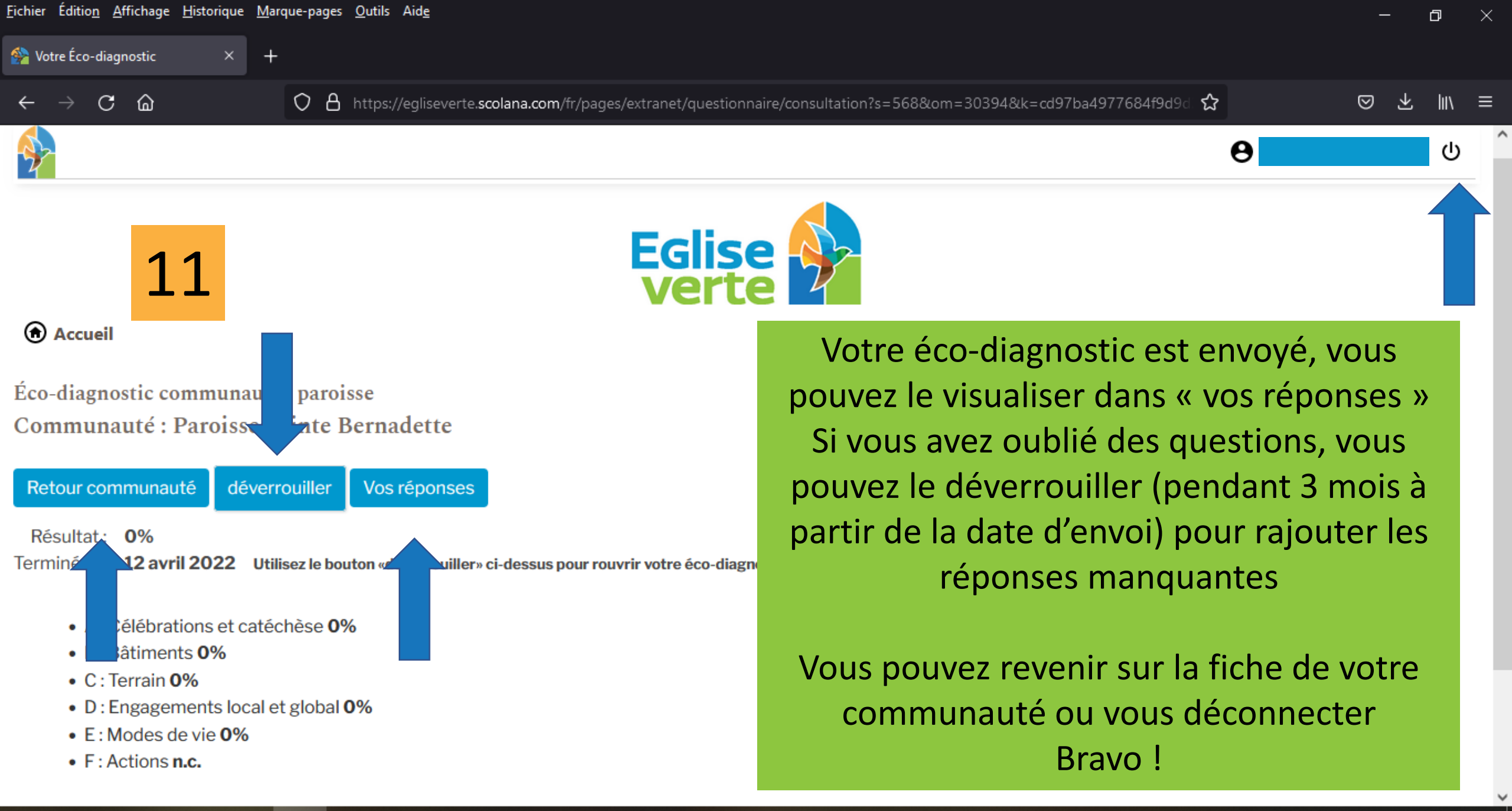

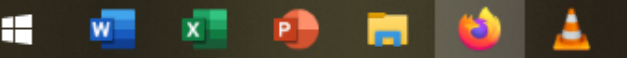

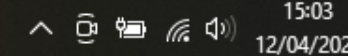

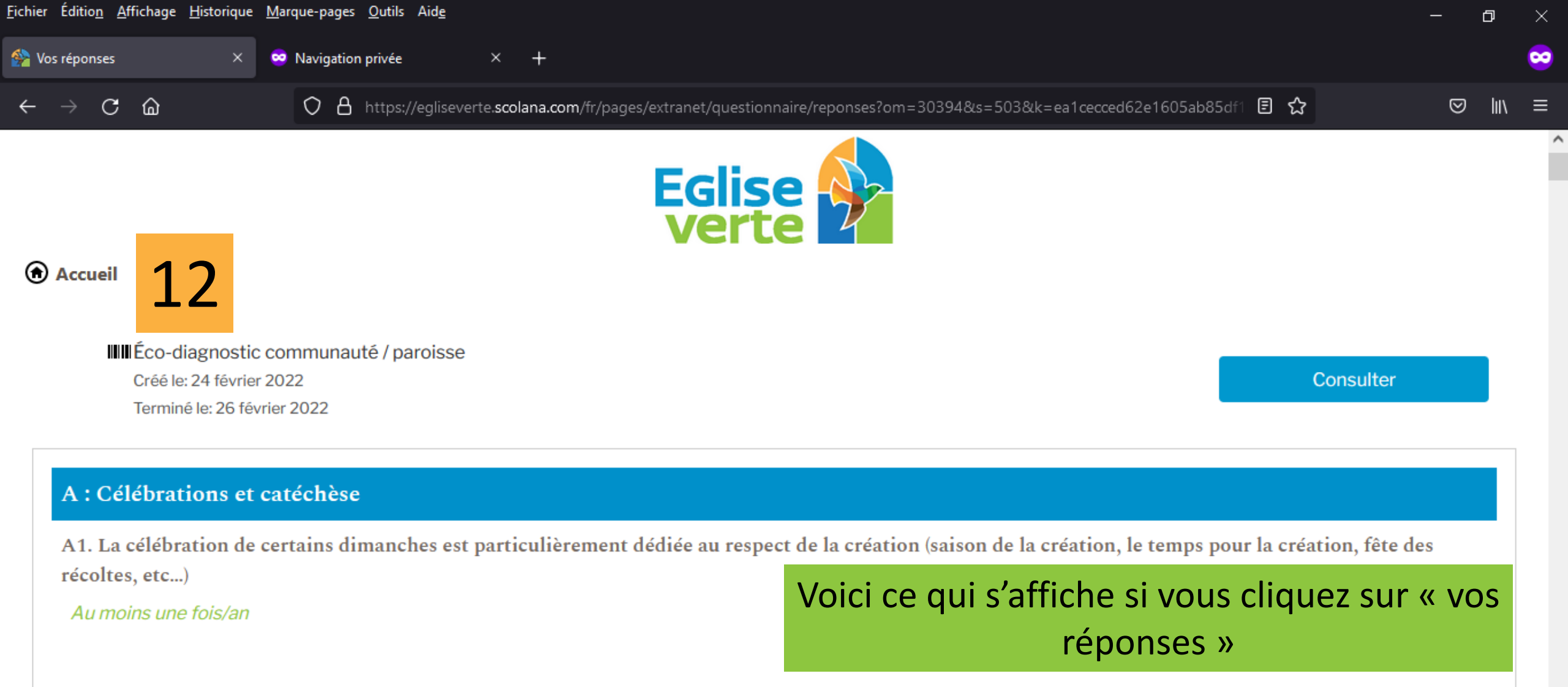

へ 遼 🗖 偏 🕬

A2. Les cantiques (textes, prières, chants/cantiques, gestes/signes...) des célébrations évoquent la création :

Au moins une fois/an

A3. Le respect de la création est un sujet de prière de la communauté

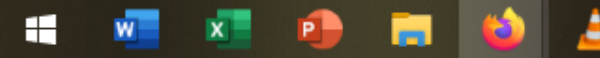